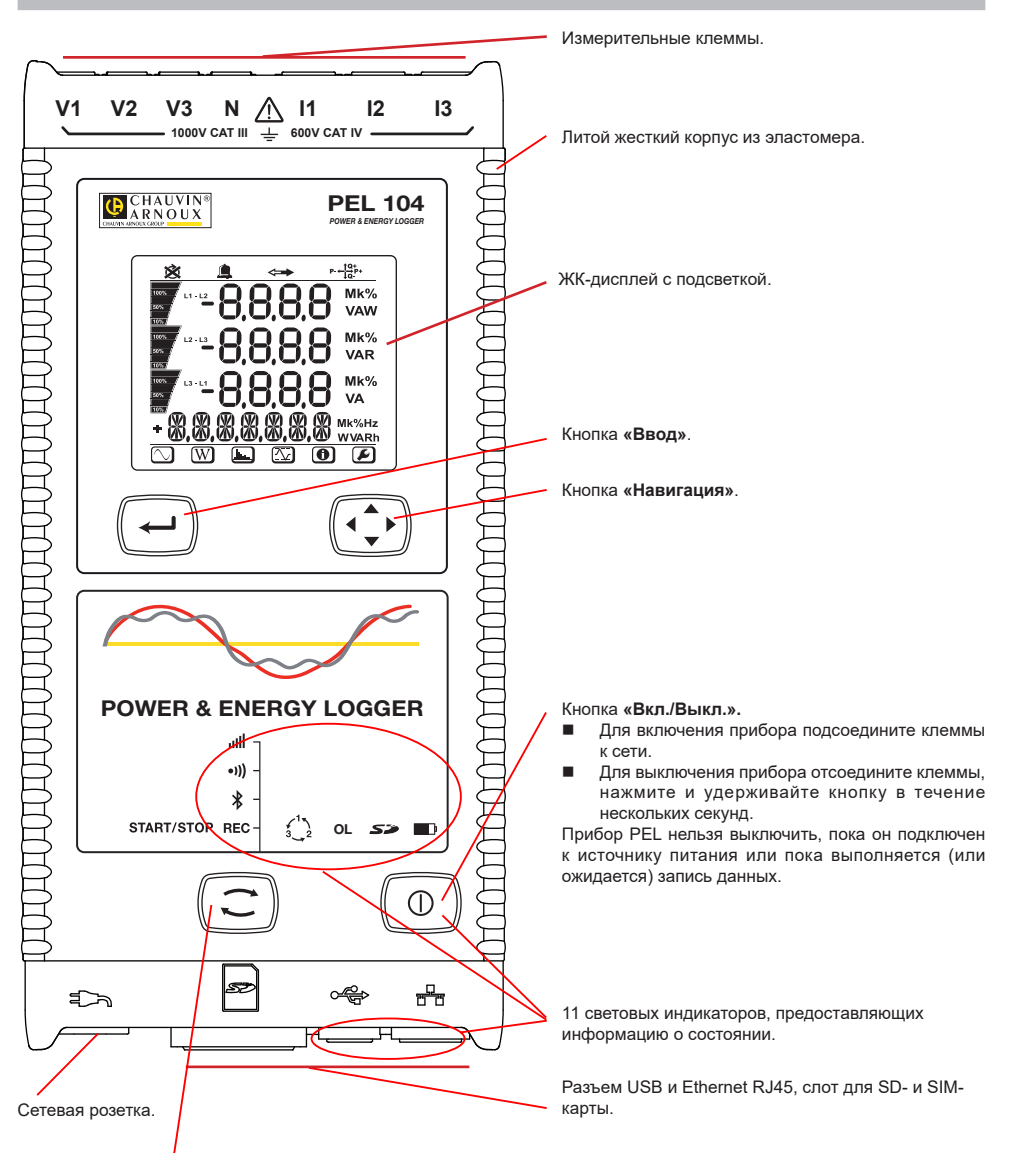

#### Кнопка «Выбор».

Нажмите на кнопку и удерживайте ее в нажатом положении. Световые индикаторы REC, 🕏, •))) и III загораются один за другим на 3 секунды каждый.

Отпустите кнопку, когда загорается нужная функция.

- Если опустить кнопку, когда горит световой индикатор REC, запускается или прекращается запись данных.
- Если опустить кнопку, когда горит световой индикатор \*, активируется или деактивируется Bluetooth.
- Если опустить кнопку, когда горит световой индикатор •)) (только модель PEL104), активируется или деактивируется Wi-Fi.
- Если опустить кнопку, когда горит световой индикатор IIII (только модель PEL104), активируется или деактивируется 3G-UMTS/GPRS.

## УСТАНОВКА ЦВЕТНЫХ МАРКЕРОВ

Для выполнения измерений на нескольких фазах необходимо промаркировать токовые датчики, провода для измерения напряжения и клеммы с помощью цветных колец и вставок, входящих в комплект поставки прибора, присваивая каждой клемме определенный цвет.

- Отцепите вставки соответствующего цвета и поместите их в отверстия над клеммами (большие предназначены для клемм тока, а маленькие — для клемм напряжения).
- Закрепите кольцо того же цвета на каждом конце провода, который будет подключаться к клемме.

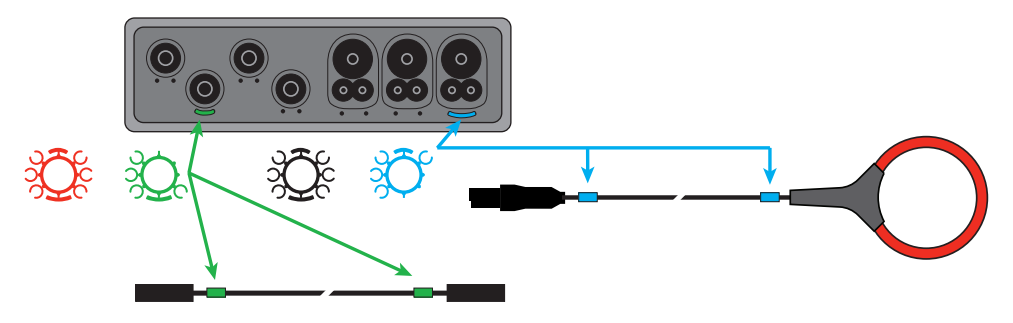

# СВЕТОВЫЕ ИНДИКАТОРЫ

| Световые индикаторы<br>и цвет                        | Описание                                                                                                    |
|------------------------------------------------------|----------------------------------------------------------------------------------------------------|
| <b>REC</b><br>Зеленый светодиод<br>(PEL102 / PEL103) | Состояние записи<br>Световой индикатор не горит: запись не выполняется и не находится в режиме ожидания<br>Светодиод мигает один раз в 5 секунд: регистратор находится в режиме ожидания (не записывает)<br>Светодиод мигает два раза в 5 секунд: регистратор находится в режиме записи.                                                                                                    |
| <b>REC</b><br>Красный светодиод<br>(PEL104)          | Состояние записи<br>Световой индикатор не горит: запись не выполняется и не находится в режиме ожидания<br>Световой индикатор мигает: запись в режиме ожидания<br>Световой индикатор горит: выполняется запись                                                                                                    |
| <b>В</b><br>Синий светодиод                          | Bluetooth<br>Световой индикатор не горит: соединение по Bluetooth отключено<br>Световой индикатор горит: соединение по Bluetooth активировано, но передача данных не осуществляется<br>Световой индикатор мигает: соединение по Bluetooth активировано и осуществляется передача данных                                                                                                    |
| ● <b>)))</b><br>Зеленый светодиод<br>(PEL104)        | Wi-Fi<br>Световой индикатор не горит: соединение Wi-Fi отключено<br>Световой индикатор горит: соединение Wi-Fi активировано, но передача данных не осуществляется<br>Световой индикатор мигает: соединение Wi-Fi активировано и осуществляется передача данных                                                                                                    |
| ∎ШШ<br>Зеленый светодиод<br>(PEL104)                 | 3G-UMTS/GPRS<br>Световой индикатор не горит: соединение 3G-UMTS/GPRS отключено<br>Световой индикатор горит: соединение 3G-UMTS/GPRS активировано, но передача данных не<br>осуществляется<br>Световой индикатор мигает: соединение 3G-UMTS/GPRS активировано и осуществляется передача данных                                                                                                    |
| 3_2<br>Красный светодиод                             | Порядок следования фаз<br>Световой индикатор не горит: верное направление чередования фаз<br>Световой индикатор мигает: неверное направление чередования фаз                                                                                                    |
| <b>OL</b><br>Красный светодиод                       | Перегрузка<br>Не горит: перегрузка на входах отсутствует<br>Световой индикатор мигает: перегрузка, по меньшей мере, на одном входе, провод отсутствует или<br>подсоединен к неверной клемме                                                                                                    |
| <b>S २०</b><br>Красный/зеленый светодиод             | SD-карта<br>Зеленый световой индикатор горит: SD-карта в HOPME<br>Красный световой индикатор мигает: выполняется инициализация SD-карты<br>Световой индикатор поочередно мигает красным и зеленым цветом: память SD-карты заполнена<br>Бледно-зеленый световой индикатор мигает: память SD-карты будет заполнена до завершения выполняемой<br>записи<br>Красный световой индикатор горит: SD-карта отсутствует или заблокирована |

| Световые индикаторы<br>и цвет           | Описание                                                                                                    |
|-----------------------------------------|----------------------------------------------------------------------------------------------------|
| Оранжевый/<br>красный светодиод         | Аккумулятор<br>Световой индикатор не горит: аккумулятор полностью заряжен<br>Оранжевый световой индикатор горит: аккумулятор заряжается<br>Оранжевый световой индикатор мигает: аккумулятор заряжается после полной разрядки<br>Красный световой индикатор мигает: аккумулятор разряжен (и отсутствует питание от сети)                                                                 |
| Эеленый светодиод                       | Электропитание<br>Световой индикатор горит: прибор работает от источника сетевого напряжения<br>Световой индикатор не горит: прибор работает от аккумуляторной батареи                                                                                                    |
| Зеленый светодиод<br>(встроен в разъем) | USB<br>Световой индикатор не горит: неактивен<br>Световой индикатор мигает: активен                                                                                                    |
| Желтый светодиод<br>(встроен в разъем)  | Ethernet<br>Световой индикатор не горит: стек или контроллер Ethernet не инициализирован<br>Медленное мигание (раз в секунду): стек инициализирован правильно<br>Быстрое мигание (10 раз в секунду): контроллер Ethernet инициализирован правильно<br>Два быстрых мигания с последующей паузой: ошибка DHCP<br>Световой индикатор горит: сеть инициализирована и готова к использованию |

### КАРТА ПАМЯТИ SD

Прибор PEL поддерживает SD- и SDHC-карты, отформатированные в FAT32, емкостью до 32 Гб.

В комплект поставки прибора PEL входит отформатированная SD-карта. Для установки новой SD-карты необходимо:

- Удостовериться, что новая SD-карта не заблокирована.
- Отформатировать SD-карту с помощью ПО PEL Transfer (рекомендуется), в противном случае, используя ПК.
- Открыть крышку из эластомера с маркировкой
- Нажать на SD-карту, которая установлена в приборе, и извлечь ее.

i Внимание! Не извлекайте SD-карту в процессе записи.

- Вставить новую карту памяти и нажать на нее до упора.
- Установить на место крышку из эластомера для обеспечения герметичности прибора.

# **YCTAHOBKA ΠΟ PEL TRANSFER®**

i Не подсоединять прибор к ПК до установки программного обеспечения и драйверов.

- Загрузите последнюю версию PEL Transfer с нашего веб-сайта www.chauvin-arnoux.com
- Запустите файл setup.exe.
- Затем следуйте инструкциям по установке.

Для ознакомления с полной версией инструкций по установке следует обратиться к руководство пользователя.

#### **ОТКРЫТИЕ PEL TRANSFER®**

- Подсоедините входы напряжения прибора PEL к электросети. Прибор включается.
- Подсоедините прибор PEL к ПК с помощью USB-кабеля, входящего в комплект поставки. Прежде чем продолжить процедуру, следует дождаться установки драйве Важды щелкнуть кнопкой мыши на значке <u>PEL</u>
- на рабочем столе, чтобы открыть PEL Transfer.
- Выберите значок «Добавить устройство» 🔚 на панели инструментов или в главном меню «Устройство».
- Следовать инструкциям помощника «Добавить устройство». Если PEL Transfer не обнаруживает прибор в раскрывающемся списке, необходимо нажать кнопку «Обновить».
- Если соединение с прибором установлено, его имя должно отображаться в левой части окна в ветви «Сеть PEL» дерева.

# НАСТРОЙКА ПРИБОРА

Для настройки прибора PEL необходимо выбрать прибор в каталоге «Сеть PEL».

Открыть диалоговое окно «Настройка устройства», щелкнув кнопкой мыши на значке «Настройка» 🦄 на панели инструментов, в меню «Устройство» или в области «Состояние».

Данное диалоговое окно содержит пять вкладок:

- «Общие»: содержит поля, позволяющие присвоить имя прибору, назначить опции управления автоматическим выключением и ЖК-дисплеем, а также опции функциональных кнопок, настройки часов и форматирования SD-карты.
- «Передача данных»: опции, связанные с Wi-Fi и 3G-UMTS/GPRS, соединением по Bluetooth и сетью Ethernet.
- «Измерение»: выбор распределенной системы, коэффициента трансформации по напряжению, выбор частоты.
- «Токовый датчик»: обнаружение токовых датчиков и выбор номинального тока первичной обмотки.
- «Запись»: опции выбора параметров записи.
- «Счетчики»: повторная инициализация счетчиков и опции повторной инициализации счетчиков электроэнергии в долевых значениях.
- «Тревожные сигналы»: программирование тревожных сигналов.
- «Номинальные значения»: задание номинальных значений.
- «L452»: подключение регистраторов Data Logger к прибору (PEL104).
- «Отчет»: настройка отчетов и их отправка по электронной почте

Щелкнуть на кнопку ОК для передачи на прибор новых настроек.

#### ЗАПУСК ЗАПИСИ (ВКЛ. / ВЫКЛ.)

Для запуска записи необходимо выполнить следующие действия:

- В ПО PEL Transfer: выбрать соответствующую опцию во вкладке «Запись» диалогового окна «Настройка». Прибор может быть настроен на срабатывание записи по дате или по времени, либо сразу же после завершения процесса настройки прибора.
- На приборе: нажать на кнопку «Выбор» и удерживать ее в нажатом положении, пока не загорится световой индикатор REC, затем отпустить. Прибор запускает запись в соответствии с параметрами предыдущей настройки.

Чтобы остановить запись, необходимо выполнить следующие действия:

- На приборе: нажать на кнопку «Выбор» и удерживать ее в нажатом положении, пока не загорится световой индикатор REC, затем отпустить.

#### ОТОБРАЖЕНИЕ ЗАПИСИ

Зарегистрированные данные могут передаваться на ПК двумя способами для отображения или создания отчетов:

- Можно извлечь SD-карту из прибора и подключить на ПК, используя устройство чтения карт, входящее в комплект поставки. Запустить PEL Transfer, выбрать команду «Открыть» в меню «Файл», отметить файл ICP с нужным номером сеанса на SD-карте и выбрать «Открыть».
- Прямое соединение между ПК и прибором PEL (USB, Ethernet, Wi-Fi или Bluetooth). Запустить PEL Transfer, открыть соединение с прибором, выбрать его (проследить, чтобы он был подключен) в дереве, затем выбрать «Зарегистрированные сеансы». Дважды щелкнуть кнопкой мыши на нужный зарегистрированный сеанс.После завершения загрузки, выбрать соответствующее испытание и нажать на кнопку «Открыть» в диалоговом окне «Загрузка».

В обоих случаях сеанс добавляется к списку «Мои открытые сеансы» в дереве. Теперь данные можно вывести на экран.

## РУКОВОДСТВО ПО ЭКСПЛУАТАЦИИ

https://www.chauvin-arnoux.com/COM/CA/doc/User\_manual\_ru\_PEL102\_103\_104.pdf

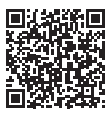

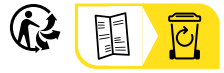

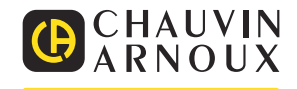